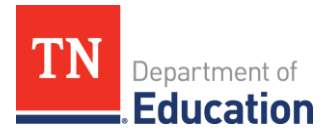

# **Expense Reporting Guidance** Individualized Education Account (IEA) Program

# Submitting Expenses in the IEA Portal

Account holders can submit expenses in the <u>IEA Portal</u> at any time within the appropriate quarter. Expenses do not have to be held until the end of the reporting period. Please see this brief <u>how-to video</u> on submitting expenses and attaching receipts within the IEA Portal. Account holders are not required to submit an expense if **no funds (\$0)** were used within the reporting period.

For questions regarding an expense, please email <u>IEA.Questions@tn.gov</u> or contact a member of the fiscal team below:

- Account holder last names A-L: Marisa Hunter Marisa.Hunter@tn.gov or (615) 499-0497.
- Account holder last names M-Z: **Stephanie Wolaver** <u>Stephanie.Wolaver@tn.gov</u> or (615) 638-5018.

#### Instructions

- 1. Log into the <u>IEA Portal</u>
- 2. Click the green *Request Expense Reporting* button
- 3. Fill in the necessary information on the Expense Reportings page
- 4. Click the *Choose File* button and attach the receipt file
- 5. Click the Submit Expense button

# File Attachments

The IEA Portal will only accept one file upload per expense. Receipt files must be combined into one document for upload or uploaded as separate expenses. The IEA Team recommends that account holders utilize Microsoft Word to combine photos of receipts and save them as a single PDF file. Please see this <u>brief tutorial</u> on how to save Word files as PDFs.

# Editing an Expense

To edit an expense, click *Manage* from the Expense Reportings page. Make any necessary changes to the expense and resubmit.

# **Checking the Status of Expenses**

Account holders can check the status of submitted expenses within the portal at any time.

# Instructions

- 1. Log into the <u>IEA Portal</u>
- 2. Click the *Expense Reportings* tab
- 3. Scroll down to view Pending Expense Reportings
- 4. View the status of your expense under Actions

|                                                                                                    | - Coloring and a coloring a                                                                                                    | му аррисацопь                                                                                                    |
|----------------------------------------------------------------------------------------------------|----------------------------------------------------------------------------------------------------|----------------------------------------------------------------------------------------------------|
| Theodore has an aw                                                                                                    | and of \$8,785.29 for the 2                                                                                                    | 024-25 school year (\$6,588.97 remain                                                                                                    |
| 👋 Welcome                                                                                                    | back, Zach!                                                                                                    |                                                                                                    |
| Request Expense<br>Reporting                                                                                                    | °                                                                                                    |                                                                                                    |
| Account Balanc                                                                                                    | æ                                                                                                    |                                                                                                    |
| Availabl                                                                                                    | e Balance<br>6.32                                                                                                    |                                                                                                    |
|                                                                                                    |                                                                                                    |                                                                                                    |
| ndere 5. (52.186.32)<br>Account                                                                                                    |                                                                                                    | Zach Simu<br>Traindlas Illintia                                                                                                    |
| ndere 5. (52.19632)<br>Activit.                                                                                                    |                                                                                                    | Zach Sime<br>Tearraides, samtion                                                                                                    |
| odere S. (52.156.32)<br>Account<br>plead Decomentation<br>Scienting pagess report                                                                                                    | ing for Theodere Simunic                                                                                                    | Zach Sime<br>Navradata samtan                                                                                                    |
| ndere S. (S2.345.32)<br>Account<br>pload Documentation<br>Scienting papers report<br>Enter Amount                                                                                                    | ing for Theodere Simunic                                                                                                    | Zech Sim<br>Trainfalta summer                                                                                                    |
| ndere S. (52.146.32)<br>Account.<br>Unand Documentation<br>Scienting logons report<br>Enter Answer                                                                                                    | try for Theodore Simula                                                                                                    | 2at See                                                                                                    |
| Action Action Ac                                                                                                    | ting for Theodere Simuch<br>In Sec and objecting diveged at Dee de                                                                                                    | 2.4 Eine<br>Sectors serve                                                                                                    |
| wdere S. (\$2.516.22)<br>Action.t<br>Suborting boomerstation<br>Enter Answer<br>Tind may integra based on<br>Select & Collegory                                                                                                    | ting for Theodere Simuric                                                                                                    | Ad sim                                                                                                    |
| Action 5. (52.116.22)<br>Action 4.<br>Splitsed Decommentation<br>Enter Annual<br>Totol may through based on<br>Sated 1. Glappor                                                                                                    | ing for <b>Theodore Sinuale</b><br>r las sed diriging dauged at the in<br>                                                                                                    | Zed live<br>Nandala daraw                                                                                                    |
| oolows 5 (32114522)<br>Account<br>Subsetting pagents report<br>Enter Answelt<br>Solite 11 Solite Thing pagents report<br>Enter Answelt<br>Solite 1 Collegory<br>Plane solite this relign?                                                                                                    | ing for <b>Theodore Simule</b><br>r (as well altigating altingate at these in                                                                                                    | ad din<br>Sector a more                                                                                                    |
| odere 5. (\$2186.32)<br>Acture 4.<br>Iglebal Decamentation<br>Editor Acture 4.<br>Total may interpa based of<br>State Acture 4.<br>Phase select for arrays 7.<br>Was decament age of<br>States are set.                                                                                                    | erig for <b>Thisdate Struck</b><br>er las sid dirigides d'arged at the is<br>The september that distants fails adds<br>The september that distants fails adds                                                                                                    | Zei live<br>Nanden antere                                                                                                    |
| odore S. (5218532)<br>Activity<br>Bland Decommentation<br>Subartition (Same Exponent<br>Exponential Same Exponential<br>Train dross transport<br>Select & Conservation<br>Select & Conservation<br>Select & Conservation<br>Select & Conservation<br>March Same Select Same Select<br>Select & Conservation<br>March Same Select Same Select<br>March Same Select Same Select<br>March Same Select Same Select<br>March Same Select Same Select<br>March Same Select Same Select<br>March Same Select Same Select<br>March Same Select Same Select<br>March Same Select Same Select<br>March Same Select Same Select<br>March Same Select Same Select<br>March Same Select Same Select<br>March Same Select Same Select Same Select<br>March Same Select Same Select Same Select<br>March Same Select Same Select Same Select<br>March Same Select Same Select Same Select<br>March Same Select Same Select Same Select Same Select<br>March Same Select Same Select Same Select Same Select<br>March Same Select Same Select Same Select Same Select Same Select<br>March Same Select Same Select Same Sele                                                                                                    | ing for Theodere Simula<br>- se and all adjusts disease<br>- se and all adjusts diseased at the all<br>- second<br>- second | 24 Geo                                                                                                    |
| Action 4 (1311432)<br>Action 4<br>Action 4<br>Biology Decommendation<br>Biology Decommendation<br>Biology Decommendatio<br>Biology Decommendation<br>Biology Decomme                                                                                                    | erry for Theodore Streach<br>or to a rel disperse diseased<br>and disperse many diseased at low of<br>a second<br>and the second streach and a second<br>at the second streach and a second streach<br>at the second streach and a second streach and<br>a second streach and a second streach and<br>a second streach and<br>a second streach and<br>a second str                                                                                                    | 20 din<br>Kanada kalima<br>Kanada                                                                                                    |
| Action 5, (21319-22)<br>Action 4.<br>Spieled Decementation<br>The re-shares the spieled<br>Control of the spieled Decementation<br>The re-shares the spieled<br>Process spieled Spieled Decementation<br>Spieled Decementation of the spieled<br>Process spieled Decementation of the<br>Distance Spieled Decementation of the<br>Distance Spieled Decementation of the<br>Distance Spieled Decementation of the<br>Distance Spieled Decementation of the<br>Distance Spieled Decementation of the<br>Distance Spieled Decementation of the<br>Distance Spieled Decementation of the<br>Distance Spieled Decementation of the<br>Distance Spieled Decementation of the<br>Distance Spieled Decementation of the Distance Spieled Decementation<br>Decementation of the Distance Spieled Decementation of the<br>Distance Spieled Decementation of the Distance Spieled Decementation of the<br>Distance Spieled Decementation of the Distance Spieled Decementation of the Distance Spieled Decementation                                                                                                    | ting for <b>Thindre Simula</b><br>• In the displayed at large displayed at large displayed at la                                                                                                    | 20 Geo.                                                                                                    |
| Actors 5: 653143.20<br>Actors 4:<br>Bioleal Documentation<br>Exter Answer<br>Exter Answer<br>This may make the Answer<br>Prime which the answer<br>Prime which the answer<br>Prime which                                                                                                    | try for Theodore Strendt<br>a set of organization alternal of the site<br>a set of organization alternal data with the organization<br>and a set of the second set of the second set                                                                                                    | Det sine<br>banden anterne<br>anterne                                                                                                    |
| Action 5, 62339-22<br>Action 4<br>Method Docementation<br>Reference of the second second sec                                                                                                    | tog for <b>Theodore Sincet</b><br>of the cost of spaces, alwayed at the di-<br>are sense to the space space space<br>are space<br>in the totak sequence space space<br>in the space space space<br>in the space space space<br>in the space space space space<br>in the space space space space<br>in the space space space space<br>in the space space space space<br>in the space space space space<br>in the space space space space space<br>in the space space space space space<br>in the space space space space space<br>in the space space space space space<br>in the space space space space space<br>in the space space space space space<br>in the space space space space space space space<br>in the space space space space space space space space space space<br>in the space space s                                                                                                    | 24 Geo                                                                                                    |
| Anote & S2 13 13 2)<br>Anote &<br>Marcel &<br>Marcel &<br>Ma | ting for Theodore Sites at<br>the set of states of the set of the set<br>of the set of states of the set of the set<br>of the set of the set of the set of the set of the set<br>of the set of the set of the                                                                                                    | 24 Gen<br>Descent of the second of the second o |

lore S. (\$2,196.32)

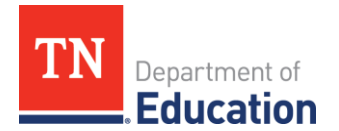

#### **Examples of Expense Statuses**

| Select Language N<br>Powered by Google Tran | Account Dashboard  | d Expense Reportings My Appl | lications  |         |
|---------------------------------------------|--------------------|------------------------------|------------|---------|
| Request<br>Reporting                        | Expense<br>9       |                              |            |         |
| Pending                                     | Expense Reportings |                              |            |         |
| ID                                          | Date & Time        | Category                     | Amount     | Actions |
| 112233                                      | 11/17/2024         | ABLE TN Contributions        | \$2,700.00 | Manage  |

**A.** The expense is pending review/approval. Account holders will be contacted by email if any corrections or further documentation is needed for an expense.\*

**B.** The expense has been approved! No further action is needed from the account holder.

Category

Tuition/Fees at Participating School 🕜

\$2 577 07

# \*To **edit** an expense, click *Manage*, make the necessary changes to the expense, and resubmit.

ect Language 🗸

ID

•

Pending Expense Reportings

Date & Time

10/02/2024

| ct Language ✔<br>ad by Google Transia | Account Dashboard | Expense Reportings My Appl                                        | ications   |                            |
|---------------------------------------|-------------------|-------------------------------------------------------------------|------------|----------------------------|
| Request Ex<br>Reporting<br>Pending E  | xpense            |                                                                   |            |                            |
| ID                                    | Date & Time       | Category                                                          | Amount     | Actions                    |
| 112233                                | 11/21/2024        | Tuition/Fees at Participating<br>School ⓓ<br>View Documentation → | \$4,073.43 | Manage                     |
| 111222                                | 10/17/2024        | Tuition/Fees at Participating<br>School ⑦<br>View Documentation → | \$4,000.00 | Approved<br>View Details → |

**C.** One expense is pending review/approval, and one has been approved. The expense entered in November is still being reviewed while the expense entered in October has been approved.

| ID       | Date & Time       | Category     | Amount           | Actions |
|----------|-------------------|--------------|------------------|---------|
|          |                   | No Expense R | leportings found |         |
| Rejected | Expense Reporting | 10           |                  |         |

**D.** The expense has been rejected. These funds are considered misspent.\*

\*If funds are determined to be **misspent**, the account holder will receive an email from the IEA Program. The account holder should reference that email for the appropriate next steps.

#### **Contact Information**

For questions regarding an expense, please email <u>IEA.Questions@tn.gov</u> or contact a member of the fiscal team below:

- Account holder last names A-L: Marisa Hunter Marisa.Hunter@tn.gov or (615) 499-0497.
- Account holder last names M-Z: **Stephanie Wolaver** <u>Stephanie.Wolaver@tn.gov</u> or (615) 638-5018.

#### Appeals

To review the appeal process for misspent funds, please visit the <u>Appeals page</u> of the <u>IEA Website</u>.